1. It will be very easy to update your collateral if the previous time you registered and launched a masternode, you saved all your data!

In any case, you will need all your data for the "protx register" command

protx register collateralHash collateralIndex ipAndPort ownerAddress operatorPubKey
votingAddress operatorReward payoutAddress feeSourceAddress

If you haven't saved all your data, you can get it again, it's also very simple!

Open your QT wallet. Go to the "Masternodes" tab. Check the box next to "My masternodes only". Double-click the left mouse button on the masternode you need and you will see all the data.

| 🔅 Kiirocoin Co              | ore - Wallet   |         |            |                                                                                                    |                                                                                                    |                                                                                                    |                                                                                                    |                            |                                               |                   | - 🗆 ×          |
|-----------------------------|----------------|---------|------------|----------------------------------------------------------------------------------------------------|----------------------------------------------------------------------------------------------------|----------------------------------------------------------------------------------------------------|----------------------------------------------------------------------------------------------------|----------------------------|-----------------------------------------------|-------------------|----------------|
| <u>File</u> <u>S</u> etting | s <u>H</u> elp |         |            |                                                                                                    |                                                                                                    |                                                                                                    |                                                                                                    |                            |                                               | _                 |                |
| Over                        | view           | Send    |            | Receive                                                                                                    |                                                                                                    | Transactions                                                                                                    | Lelan                                                                                                    | itus                       | Masternodes                                   | KIIA              | POCOIN         |
| Filter List:                |                |         |            |                                                                                                    |                                                                                                    | 🗹 My masternod                                                                                                    | es only                                                                                                    | Node Count: 10             |                                               |                   |                |
|                             | Service        | Status  | PoSe Score | gistered (Bloc                                                                                                    | ist Paid (Bloc                                                                                                    | kt Payment (Blo                                                                                                    | Payout Address                                                                                                    | Operator Re                | eward Collateral Address                      | Collateral Amount | Owner Address  |
|                             | :8999          | ENABLED | 0          | 174436                                                                                                    | 219504                                                                                                    | 220130                                                                                                    | KSEE5D6Bz87fn                                                                                                    | NONE                       | KMCehdKYi1aJ                                  | 4000              | KNqF2nBBPRxK   |
|                             | 3999           | ENABLED | 0          | 190258                                                                                                    | 219130                                                                                                    | 219809                                                                                                    | K9xHSgubnjVBu                                                                                                    | NONE                       | K8wp2vZimJ7Y                                  | 4000              | KFMZUXkgJoe5   |
|                             | 8999           | ENABLED | 0          | 174860                                                                                                    | 219464                                                                                                    | 220092                                                                                                    | KG8K3yUicPTw                                                                                                    | NONE                       | KNSwL4gjSq7ra                                 | 4000              | KEKAfsRFVbDbT  |
|                             | 8999           | ENABLED | 0          | 174854                                                                                                    | 219458                                                                                                    | 220086                                                                                                    | KCTwSeocKUTL                                                                                                    | NONE                       | KNFVJMBN2vmj                                  | 4000              | KG63XoDcPbkr   |
|                             | :8999          | ENABLED | 0          | 174852                                                                                                    | 219456                                                                                                    | 220084                                                                                                    | KUuhiYGGJjEYp                                                                                                    | NONE                       | KAJQ3tt8DmNg                                  | 4000              | KDFSM3gBoZUY   |
|                             | :8999          | ENABLED | 0          | 174953                                                                                                    | 219066                                                                                                    | 219749                                                                                                    | KHE5KrdWPy7i                                                                                                    | NONE                       | KDVYoz232EM4r                                 | 4000              | KEs6pKxsiDvJM  |
|                             | :8999          | ENABLED |            |                                                                                                    | 219110                                                                                                    |                                                                                                    | KUXeCXkHYVBd                                                                                                    | NONE                       | KJkDdhjaPZkut                                 |                   | KHkQXNzVNa8D   |
|                             | :8999          | ENABLED | 0          | 202096                                                                                                    | 219347                                                                                                    | 219989                                                                                                    | KKfPYzUUJ4Zk6                                                                                                    | NONE                       | KNhoXoptpSaYf                                 | 4000              | KJwH5NVRUxCx   |
|                             | :8999          | ENABLED | 0          | 179655                                                                                                    | 219054                                                                                                    | 219737                                                                                                    | KEZ1gc9si9ymt                                                                                                    | NONE                       | KQwdNibEchBY                                  | 4000              | KJjQyctJMjcrcy |
|                             | :8999          | ENABLED | 0          | 195517                                                                                                    | 219540                                                                                                    | 220163                                                                                                    | KBFKLL68sAWn                                                                                                    | NONE                       | KRRJgYNrqri2V                                 | 4000              | KF75vdg9agU3q  |
|                             |                |         |            | "proTxHash": "c'<br>"collateralHdash"<br>"collateralAmou<br>"needToUpgrad<br>"operatorRevar<br>"state": {<br>"service": "<br>"registeredHeig<br>"lastPaidHeight<br>"PoSePenalty":<br>"PoSePenalty":<br>"PoSePenalty":<br>"PoSeBanHeigi<br>"revocationRea<br>"ownerAddress<br>"payoutAddress<br>"payoutAddress<br>"pubKeyOperat<br>06 | 47e341df5dc82<br>;"f200e90d659<br>:1,<br>ss": "KJkDdhja<br>ss": "KJkDdhja<br>;";false,<br>d": 0,<br>899<br>ht": 187743,<br>": 219110,<br>0,<br>eight": -1,<br>\$0,<br>:" XHkQXNZVN<br>:" KHkQXNZVN<br>:" KHkQXNZVN<br>:" KHkQXNZVN<br>:" KHkQXNZVN<br>:" KHkQXNZVN<br>:" KHkQXNZVN<br>:" KHkQXNZVN<br>:" KHkQXNZVN<br>:" KHkQXNZVN | 4e1e7da9a696426<br>b6f988030cea5a05c<br>bPZkutqHU4KGQkC<br>9",<br>ła8DAVUC5nSAxm<br>ka8DAVUC5nSAxm<br>vVBdMADLsFiesgC<br>e4c293 | dbaa11e88133f45d<br>d162f1d4240ac5442<br>SiA8qViDiLG5W",<br>c1UtXAeGrCLV",<br>c1UtXAeGrCLV",<br>ZmUYZnHHNX8",<br>s1e6578e71<br>OK | 0623c3810bb<br>0d8b600e157 | fa154e60",<br>'303a7ccd3c",<br>Sbf35b68b9bc1e |                   |                |
|                             |                |         |            |                                                                                                    |                                                                                                    |                                                                                                    |                                                                                                    |                            |                                               |                   | KIIRO 👌 🗝 💅 🖋  |

## kiirocoin-cli evoznode status

In response, you will receive exactly the same information from the VPS server.

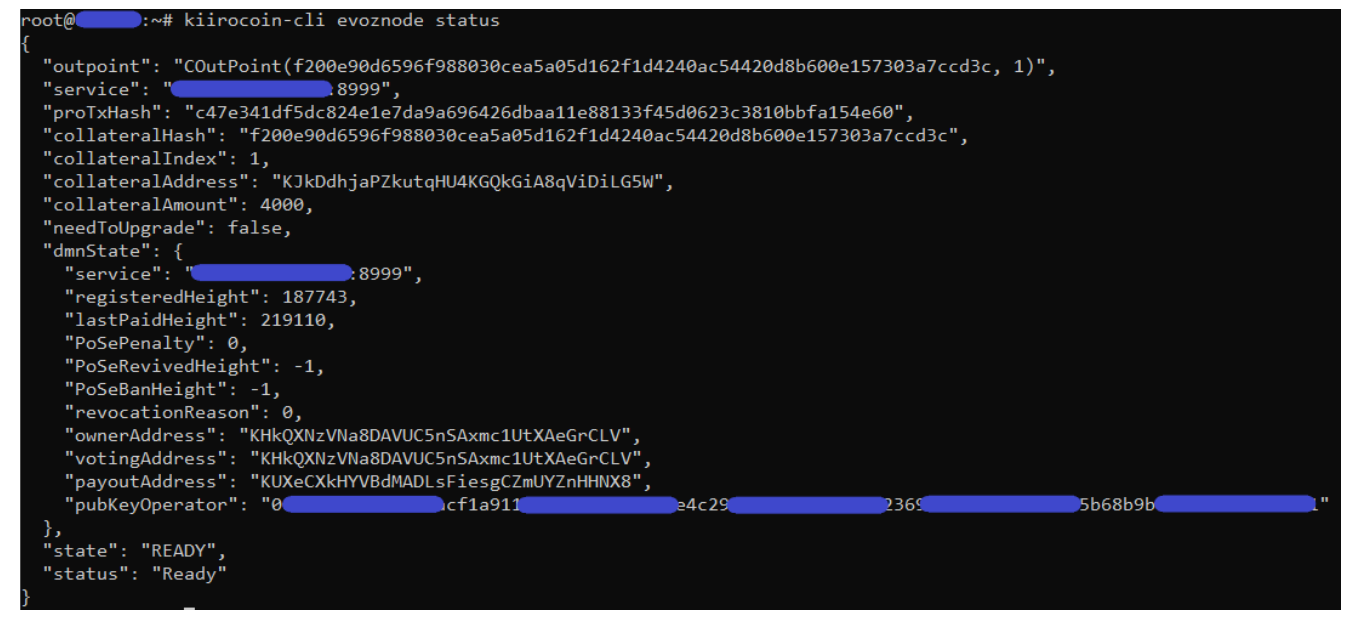

2. Now you will need to go to the "Send" tab and in the "Inputs" function select and unlock your collateral (4 000 Kiirocoins) from the "collateralAddress". Then you need to transfer all your 4 000 coins from this collateral address to any other free address that you can freely use on a daily basis. For this transaction, be sure to include the fee in the total of all 4 000 coins (check the box next to 'Subtract fee from amount'). You need to wait for one transaction confirmation, after which your masternode will disappear from the list of active masternodes because you have just withdrawn its valid collateral.

| 🌾 Coin Select | ion         |                |           |             |        |         |              |               |        | ?        | Х        |
|---------------|-------------|----------------|-----------|-------------|--------|---------|--------------|---------------|--------|----------|----------|
| Quantit       | <b>y:</b> 0 | Amount:        | 0.0000    | 0000 KIIRO  | Fee:   | 0.0000  | 00000 KIIRO  | After Fee:    | 0.000  | 00000 KI | IIRO     |
| Bytes:        | 0           | Dust:          | no        |             |        |         |              | Change:       | 0.000  | 00000 KI | IIRO     |
|               | (un)sel     | lect all       | 0         | Tree mode   | O List | mode    | (10 locked)  |               |        |          |          |
|               | Amou        | unt 🔻 Re       | ceived w  | vith label  | Rec    | eived w | ith address/ |               |        | Date     | -        |
| (1)           | 4000.       | 00000000 MN    | N08 Colla | ateral 4000 | K8w    | p2vZim  | nJ7YB8fymto  | qXScYH7j2PuGu | Jod    |          |          |
| • (1)         | 4000.       | 0000000 MN     | NO2 Colla | ateral 4000 | KAJ    | Q3tt8D  | mNgEKyQUI    | MaaB87pJ79kW  | /ELhFp |          |          |
| • (1)         | 4000.       | 0000000 MN     | N05 Colla | ateral 4000 | KDV    | Yoz232  | EM4rZjPWG    | Cb81kksPwjXiP | CUE    |          |          |
| - (1)         | 4000.       | 0000000 MN     | NO1 Colla | ateral 4000 | KJk    | DdhjaP  | ZkutqHU4K    | GQkGiA8qViDiL | G5W    |          |          |
|               | a 4000-     | 0000000        |           |             |        |         |              |               |        | 10.06    | .2       |
| • 🗌 (1)       | 4000        | Copy address   |           | ateral 4000 | КМС    | ehdKYi  | i1aJbqof4w   | RSQWduNXv6e   | Lyos2  |          |          |
| • (1)         | 4000        | Copy label     | la        | ateral 4000 | KNF    | VJMBN:  | 2vmj34CHPI   | DWHq4TrdVKgV  | VnjpM  |          |          |
| • 🗌 (1)       | 4000        | Copy amount    | ionID     | ateral 4000 | KNS    | wL4gjS  | q7ratP4hra   | ccyXM4E4CVGN  | ltSQ   |          |          |
| • (1)         | 4000        | Lookungenent   |           |             | KNh    | oXoptp  | SaYfDQ9z5    | fyi8sHZhUevSY | DWV    |          |          |
| • (1)         | 4000        | Unlock unspent | ant       | ateral 4000 | KQw    | /dNibEc | chBYHaud70   | GM13wVj6ACwA  | QkvLC  |          | <b>•</b> |
| •             |             | ontock unspe   | int j     |             |        |         |              |               |        |          | •        |
|               | OK          |                |           |             |        |         |              |               |        |          |          |

| 🕼 Kiirocoin Core - Wallet                 |                          |                            |                          |                                 |             | – 🗆 X                  |
|-------------------------------------------|--------------------------|----------------------------|--------------------------|---------------------------------|-------------|------------------------|
| <u>File</u> <u>S</u> ettings <u>H</u> elp |                          |                            |                          |                                 |             |                        |
| Overview                                  | Send                     | Receive                    | Transactions             | Lelantus                        | Masternodes | KIIROCOIN              |
| Coin Control Features                     |                          |                            |                          |                                 |             |                        |
| Quantity: 1                               | Amount: 4000.00000       | 000 KIIRO <b>Fee:</b> ≈0.0 | 00019311 KIIRO After F   | <b>ee:</b> ≈3999.99980689 KIIRO |             |                        |
| <b>Bytes:</b> ≈192                        | Dust: no                 |                            | Chang                    | e: 0.00000000 KIIRO             |             |                        |
| Custom change add                         | ress Enter a Kiirocoin a | ddress (e.g. KUe9Rbze6rA   | 7FnUubQjG9qVBtbzVqqTiNr) | or a payment code               |             |                        |
| Pay To:                                   |                          |                            |                          |                                 |             |                        |
| Amount: 4000.0                            | 00000000 🏮 KIIRO 🤊       | Subtract fee from a        | amount                   |                                 |             |                        |
|                                           |                          |                            |                          |                                 |             |                        |
|                                           |                          |                            |                          |                                 |             |                        |
|                                           |                          |                            |                          |                                 |             |                        |
|                                           |                          |                            |                          |                                 |             |                        |
| Transaction Fee: 0.0010                   | 00651 KIIRO/kB           | Choose                     |                          |                                 |             |                        |
| Send                                      | Clea                     | r All                      | Add Recipient            |                                 | Tra         | nsparent Balance KIIRO |
|                                           |                          |                            |                          |                                 |             | Use Private Balance    |
|                                           |                          |                            |                          |                                 |             | KIIRO 💩 🗝 💅 🖋          |

3. Now you need to transfer 20 000 Kiirocoins to the same Collateral Address that had 4 000 coins a few minutes ago. That is, we return the coins to the same Collateral Address again, but in the amount of 20 000.

| 🌾 Kiirocoin Core - ) | Wallet      |              |              |                 |                   |            |                        |             |                     | -         |        |
|----------------------|-------------|--------------|--------------|-----------------|-------------------|------------|------------------------|-------------|---------------------|-----------|--------|
| File Settings H      | lelp        |              |              |                 |                   |            |                        |             |                     |           |        |
| Overvie              | w           | Se           | nd           | Receive         | Transactions      |            | Lelantus               | Masternodes | KIIROCO             |           |        |
| Coin Control         | Features    |              |              |                 |                   |            |                        |             |                     |           |        |
|                      | Inputs      |              |              |                 |                   |            |                        |             |                     |           |        |
| Quantity:            |             | Amount:      | 20 000.51510 | 0689 KIIRO Fee: | ≈0.00097310 KIIRO | After Fee: | ≈20 000.51413379 KIIRO |             |                     |           |        |
| Bytes:               | ≈966        | Dust:        | no           |                 |                   | Change:    | ≈0.51413379 KIIRO      |             |                     |           |        |
| 🗹 Custom c           | hange addre | ess 🦲        |              |                 |                   |            |                        |             |                     |           |        |
| Pay To:              | KJkDdhjaP   | ZkutqHU4K    | GQkGiA8qViDi | LG5W            |                   |            |                        |             |                     | ) 🗈 🗉     |        |
| Label:               | MN1 Collat  | eral 20000   |              |                 |                   |            |                        |             |                     |           |        |
| Amount:              | 20 000.00   | 0000000 🍦    | KIIRO        | Subtract fee fr | rom amount        |            |                        |             |                     |           |        |
|                      |             |              |              |                 |                   |            |                        |             |                     |           |        |
|                      |             |              |              |                 |                   |            |                        |             |                     |           |        |
|                      |             |              |              |                 |                   |            |                        |             |                     |           |        |
|                      |             |              |              |                 |                   |            |                        |             |                     |           |        |
|                      |             |              |              |                 |                   |            |                        |             |                     |           |        |
|                      |             |              |              |                 |                   |            |                        |             |                     |           |        |
|                      |             |              |              |                 |                   |            |                        |             |                     |           |        |
| Transaction I        | Fee: 0.0010 | 0751 KIIRO/I | кВ           | Choose          |                   |            |                        |             |                     |           |        |
|                      | Send        |              | Clea         | ir All          | Add Recipient     |            |                        |             | Transparent Balance |           | KIIRO  |
|                      |             |              |              |                 |                   |            |                        |             | Use Priv            | ate Balan | ce     |
|                      |             |              |              |                 |                   |            |                        |             |                     | KIIRO 🔒   | нр 💕 🔗 |

4. Now we wait for one confirmation of the transaction. Go to the "Transactions" tab, left-click 2 times on our last transaction and copy or remember the Transaction ID

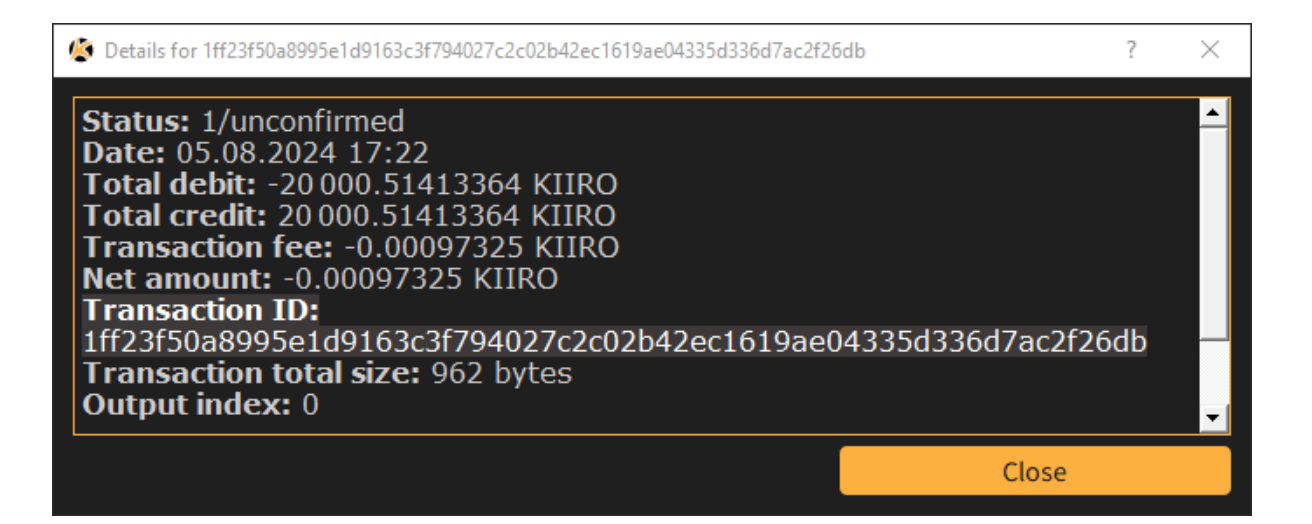

5. Now open the menu Help -> Debug window. 'Console' tab and enter the command

## evoznode outputs

We need to find our transaction among the list and write it down so as not to lose it. Now we got new collateralHash and collateralIndex

| <i></i> (5 | ebug wind   | ow |                                                                                                  |                                                                                          |                                                                                                    |                                                                   |                                      | _                  |   | × |
|------------|-------------|----|--------------------------------------------------------------------------------------------------|------------------------------------------------------------------------------------------|----------------------------------------------------------------------------------------------------|-------------------------------------------------------------------|--------------------------------------|--------------------|---|---|
|            | Information |    |                                                                                                  | Console                                                                                  | Network Traffic                                                                                                    | Peers                                                             |                                      |                    |   |   |
| _          |             |    |                                                                                                  |                                                                                          |                                                                                                    |                                                                   | A                                    | - A+               | 0 | ) |
|            |             | 5  | Welcome to<br>Use up and<br>Type help f<br>WARNING: So<br>contents. I                            | the Kiirocoin<br>down arrows to<br>for an overview<br>cammers have be<br>do not use this | Core RFC console.<br>o navigate history, and Ctrl<br>w of available commands.<br>een active, telling users to<br>s console without fully unde | L-L to clear screen<br>o type commands her<br>erstanding the rami | e, stealing thei<br>fication of a co | r wallet<br>mmand. |   |   |
|            | 17:32:49    | ъ  | evoznode ou                                                                                      | itputs                                                                                   |                                                                                                    |                                                                   |                                      |                    |   |   |
|            | 17:32:49    | 0  | {<br>"<br>"<br>"<br>!<br>!<br>!<br>!<br>!<br>!<br>!<br>!<br>!<br>!<br>!<br>!<br>!<br>!<br>!<br>! | )a8995e1d9163c                                                                           | 3f794027c2c02b42ec1619ae0433                                                                                                    | 35d336d7ac2f26db":                                                | ,<br>,<br>,<br>,<br>,                |                    |   |   |
|            |             |    | >                                                                                                |                                                                                          |                                                                                                    |                                                                   |                                      |                    |   |   |

6. All that remains is to register our new masternode with a new collateral of 20 000 Kiiro! To do this, insert new data collateralHash and collateralIndex to our command and enter it into the Console:

protx register collateralHash collateralIndex ipAndPort ownerAddress operatorPubKey
votingAddress operatorReward payoutAddress feeSourceAddress

where operator Reward = 0

Before entering this command, do not forget to unlock your wallet. To do this, enter the following command in the wallet console:

## walletpassphrase YOURPASSWORD 60

where 60 is the time in seconds during which your wallet will be unlocked. You can use 120 or 150 instead of 60.

If you entered the command correctly, then in response you will receive your **proTx Hash** and the commission will be debited from the **fee** address that you used in the command.

Wait for 1 confirmation and your node will appear in the "Masternodes" tab.

You can also connect to your VPS server and enter the command:

## kiirocoin-cli evoznode status

To make sure the node is working correctly

"state": "READY", "status": "Ready"

Congratulations, you have successfully upgraded your Masternode's collateral! (Collateral Upgrade)

P.S.

If you have forgotten how to set up and launch a masternode, here are links to instructions: <a href="https://kiirocoin.org/download/english\_guide.pdf">https://kiirocoin.org/download/english\_guide.pdf</a> <a href="https://kiirocoin.org/download/russian\_guide.pdf">https://kiirocoin.org/download/english\_guide.pdf</a>